## Como consultar títulos no maxMotorista?

## **Requisitos:**

Possuir maxMotorista versão 2.0 ou superior.

## Passo a Passo:

Passo 1: Acessar a área administrativa do maxMotorista.

Passo 2: Clique no menu superior direito no botão de Títulos

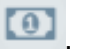

Passo 3: Clique na opção Títulos.

Passo 4: Preencha os filtros conforme desejado e clique no botão Pesquisar.

## Resultado:

O sistema gerará o relatório de acordo com os filtros informados.

Ainda tem dúvidas? Nos envie uma solicitação